## **SISWEEB - TUTORIAL**

## PARA FAZER CADASTRO NO SISTEMA

- Acesse o Sistema SISWEEB em: <u>http://www.ip.usp.br/site/biblioteca/emprestimo-entre-bibliotecas-eeb/</u> ou <u>http://www.igsc.usp.br/eeb</u>.
- 2. Clique no link "ENTRADA SISTEMA", conforme imagem abaixo:

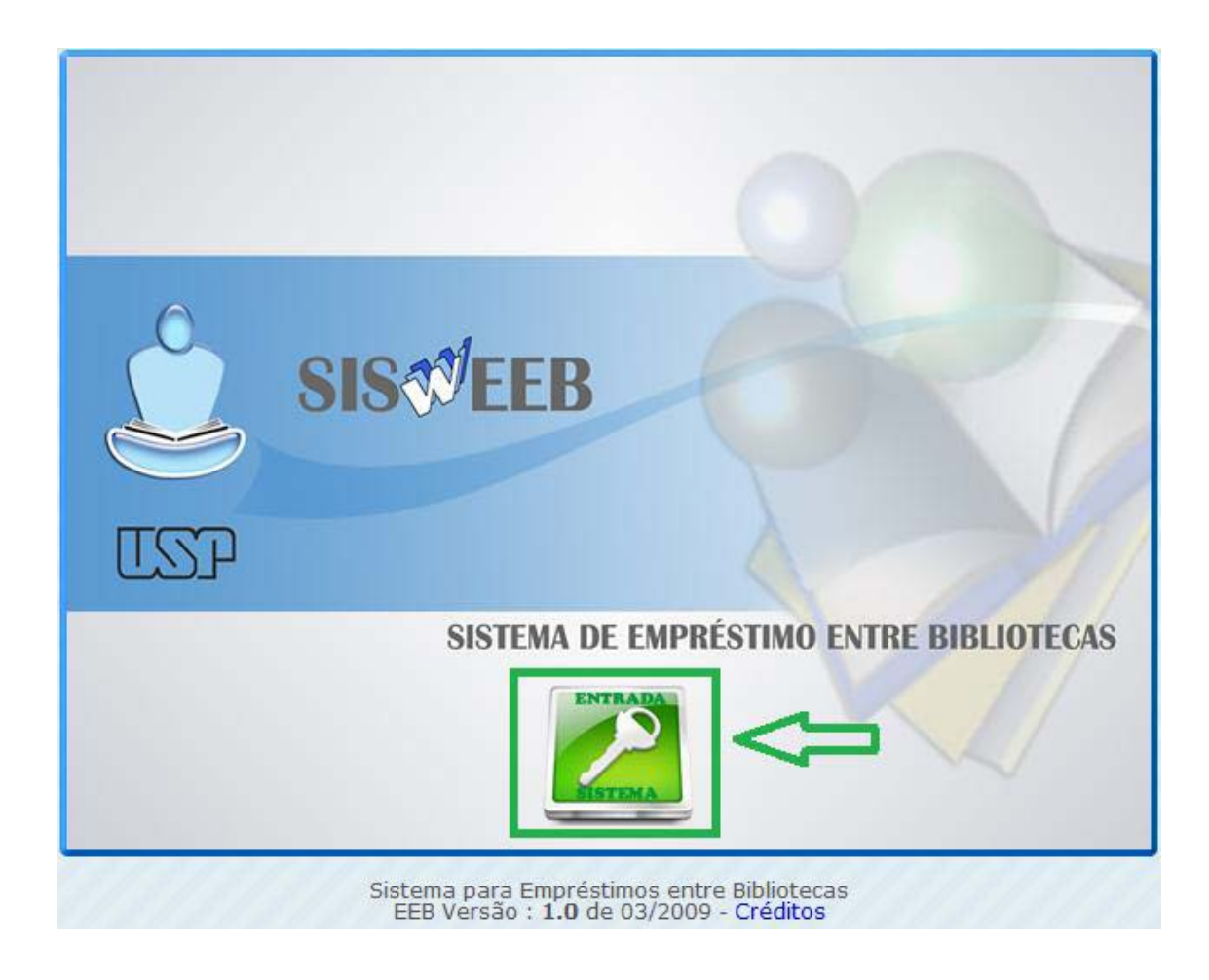

3. Clique em Cadastrar-me para acesso ao Sistema.

| cesso ao Sistema |                  |                                           |   |
|------------------|------------------|-------------------------------------------|---|
|                  |                  |                                           |   |
|                  |                  |                                           |   |
|                  |                  |                                           |   |
|                  | FOR              | NEÇA OS DADOS PARA ACESSO                 | - |
|                  |                  |                                           |   |
|                  |                  |                                           |   |
|                  | Email            |                                           |   |
|                  |                  |                                           |   |
|                  | Senha            | Diferencia Maiúsculas de minúsculas       |   |
|                  |                  |                                           |   |
| 🖌 🗸 Entrar       | 💥 Cancelar       | 🎲 Esqueci minha senha                     |   |
|                  |                  |                                           |   |
|                  |                  |                                           |   |
| Codecter         |                  | in no fistomo                             |   |
|                  | ar-me para acess | No caso de reenvio de senha o campo email |   |
|                  |                  | devera ser preenchido.                    |   |
|                  |                  |                                           |   |
|                  |                  |                                           |   |
|                  |                  |                                           | - |

4. Escolha a opção **Sou da USP**.

| Cadastro de usuário                                | × |
|----------------------------------------------------|---|
| CADASTRAR ME DARA ACESSO AO SISTEMA                |   |
| CADASTRAR-ME PARA ACESSO AO SISTEMA                |   |
| 💿 Sou da USP 💿 Outras Bibliotecas 💿 Aluno Especial |   |
|                                                    |   |

5. Digite seu número USP e clique em Confirmar.

| Cadastro de usuário |             |            | × |
|---------------------|-------------|------------|---|
| SOU DA COMUN        |             |            |   |
|                     | 🖋 Confirmar | 💥 Cancelar |   |
|                     |             |            |   |

Escolha a Unidade da USP com a qual você possui vínculo, preencha seus dados e escolha o tipo de vínculo com a Instituição. Clique em Enviar Cadastro.
 OBS.: o e-mail informado será seu login.

| Cadas | stro de usuários                                                                                                    | × |
|-------|----------------------------------------------------------------------------------------------------|---|
|       | SEUS DADOS<br>Escolha a Instituição que você possui vinculo                                                                                                 |   |
|       | Seu número USP                                                                                                    |   |
|       | <ul> <li>Servidor</li> <li>Aluno de Graduação</li> <li>Aluno de Pós-Graduação</li> <li>Pós-doutorando</li> </ul>                                            |   |
|       | Enviar Cadastro Cancelar Atenção !! Seu acesso ao sistema será validado pelo setor competente.<br>Aguarde o email de retorno para o seu pedido de cadastro. |   |

 Uma nova tela se abrirá informando que o cadastro foi realizado com sucesso. Aguarde e-mail de confirmação com a senha para acesso e para efetuar solicitação.

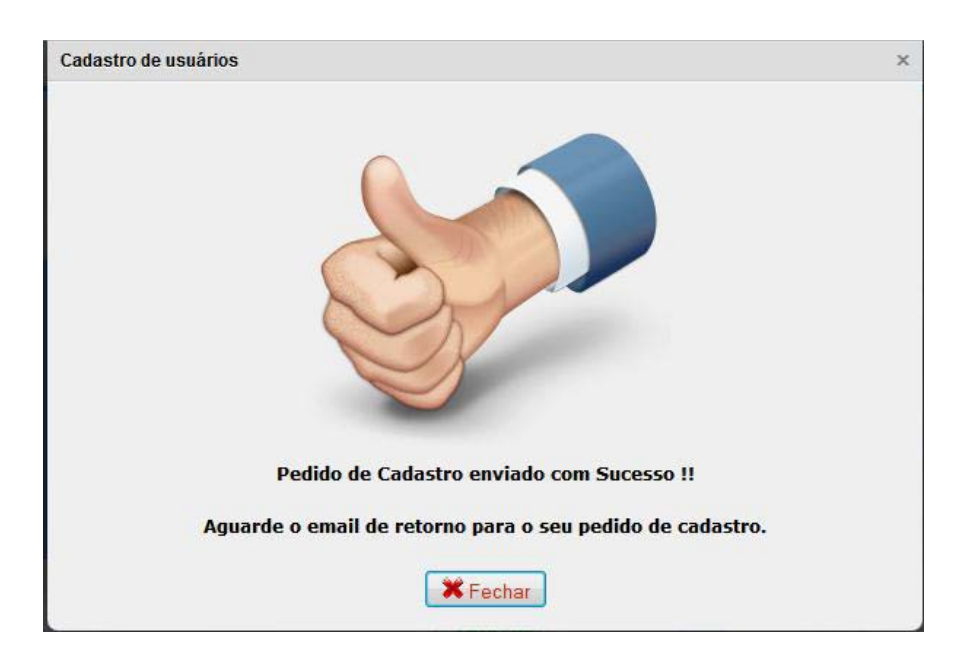